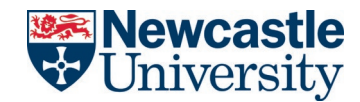

NEWCASTLE UNIVERSITY IT SERVICE NU SERVICE HOW-TO GUIDE: CREATE AN EMERGENCY CHANGE

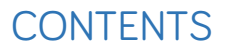

Service Management Office

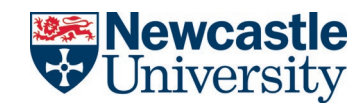

| 1. | Creating a new Emergency Change Record |
|----|----------------------------------------|
| 2. | Completing the Change information5     |
| 3. | Completing Change Assessment6          |
| 4. | Selecting an EChange Approver6         |

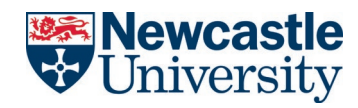

# **DOCUMENT CONTROL**

| Document name:       | Analyst Guide – How to create a new Emergency Change Record |
|----------------------|-------------------------------------------------------------|
| Department/function: | Service Delivery                                            |
| Effective from:      | Jan 2022                                                    |
| Next review date:    | Jan 2023                                                    |

# **VERSION HISTORY**

| Version | Date       | Author    | Change  |
|---------|------------|-----------|---------|
| 0.1     | 21/01/2022 | Aidan Fay | Created |
|         |            |           |         |
|         |            |           |         |

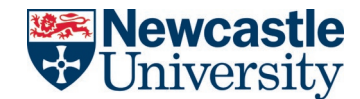

#### PROCEDURE

## 1. CREATE A NEW EMERGENCY CHANGE RECORD

First, open the change workspace.

| HOME                 | INCIDE      | NT       | SERVICE     | REQUEST       | PROBLEM | CHANGE |
|----------------------|-------------|----------|-------------|---------------|---------|--------|
| Select the Nev       | v button ar | nd then  | select temp | olates>emerge | ncy     |        |
| Standard Change      | y DELETE    | 🖈 PIN IT | †↓ MULTI    |               |         |        |
| Templates<br>1001137 | ><br>SS     | Emerg    | gency       |               |         |        |
| 1001128              | araer       | 🛅 Minor  |             |               |         |        |
| 1001127              | test        | Signifi  | cant        |               |         |        |
|                      |             |          |             |               |         |        |

The, go to New Change> Templates> Emergency

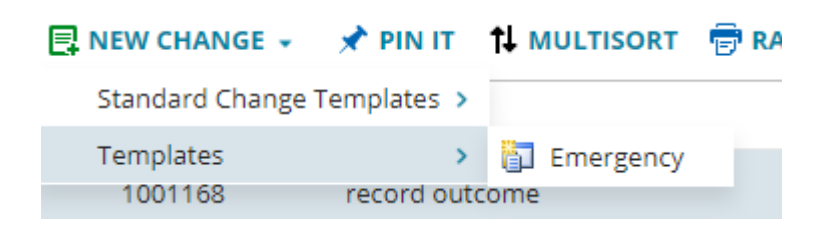

The emergency change window will open with the analyst as the change owner and a type of change as emergency:

| <b>Schange: 30000</b> 4 | l4 (Draft)               |                    |         |   |                            |             |
|-------------------------|--------------------------|--------------------|---------|---|----------------------------|-------------|
| OWNER AND TICKET INFOR  | RMATION                  |                    |         |   |                            |             |
| Change Owner Informati  | ion                      | Ticket Information |         |   |                            |             |
| Owner Team:             | Change Management        | Status:            | * Draft | - | Type of Change: *          | Emergency * |
| Change Owner:           | naf99 🔹                  | Master Change:     |         |   |                            |             |
| Logon ID:               | naf99                    |                    |         |   | EChange Approver:          | •           |
| Email:                  | Aidan.Fay@newcastle.ac.u | Service:           | *       | - | Notify all analysts:       |             |
| Telephone:              |                          | Component:         |         |   | Implementation Start Date: | <b>m</b>    |
|                         |                          | Service Owner:     |         | • | Implementation End Date:   | <b></b>     |

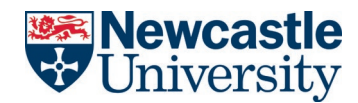

Set the Service that the Emergency Change relates to:

| Ticket Information |   |               |   |  |
|--------------------|---|---------------|---|--|
| Status:            | * | Draft         | • |  |
| Master Change:     |   |               |   |  |
|                    |   |               |   |  |
| Service:           | * | Pull printing | • |  |
| Component:         |   |               |   |  |
| Service Owner:     |   |               | • |  |

Complete the Summary, Emergency Change Jusitification, Description and Required Date fields under the Details tab:

| DETAILS TICKET HISTORY ATTACHMEN | T CHANGE INFORMATION CHANGE ASSESSMENT TASK AUDIT DETAIL:                 | 5 SERVICE INCIDENT INCIDENTS CAUSED PROBLEM SERVICE REQUEST CHANGE SCHEDULE |
|----------------------------------|---------------------------------------------------------------------------|-----------------------------------------------------------------------------|
| Summary:                         | * Raising an emergency change                                             | Related Reference:                                                          |
|                                  |                                                                           | Application:                                                                |
|                                  | <ul> <li>This is the emergency change justification detail</li> </ul>     |                                                                             |
| Emergency Change Justification:  |                                                                           | Required Date: 23/01/2022                                                   |
| Description:                     | * None • B I U   A A   A • * * 6                                          | Priority:                                                                   |
|                                  | Need to change system in order to protect against security vulnerability. | 1                                                                           |
|                                  |                                                                           |                                                                             |

## 2. COMPLETE THE CHANGE INFORMATION

Complete the change information tab; you must complete all fields. Where a field is not required, enter NA

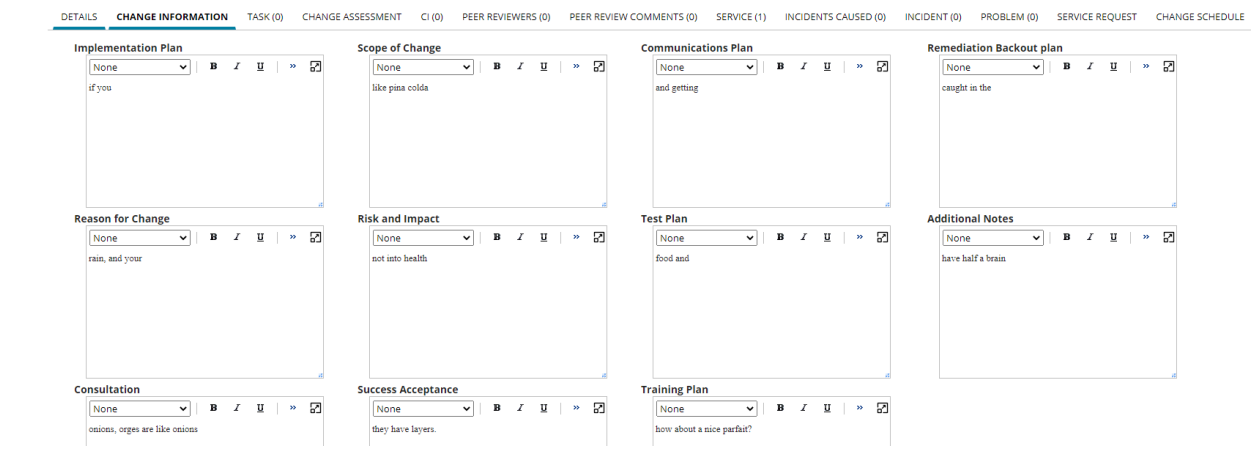

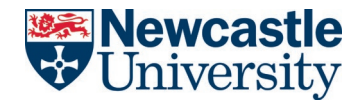

# 3. COMPLETE THE CHANGE ASSESSMENT

#### Go to the Change Assessment tab.

Select the entries on questions 1-5 to set the risk level.

|             | Risk level: Low (1 of 100)                                           |
|-------------|----------------------------------------------------------------------|
| Q1. Scope   | of Change                                                            |
|             | One Component                                                        |
|             | O Multiple Components                                                |
|             | ○ One Service                                                        |
|             | O Multiple Service / Infrastructure                                  |
| Q2. Impac   | t of Failure                                                         |
|             | Relatively low, easily recoverable                                   |
|             | ○ Limited disruption or outage                                       |
|             | ○ Considerable service disruption or outage                          |
|             | ○ Severe service disruption or outage                                |
| Q3. Likelih | ood of Failure                                                       |
|             | No Risk                                                              |
|             | <ul> <li>Risk understood and mitigated; high confidence</li> </ul>   |
|             | ○ Risk understood but not mitigated; medium confidence               |
|             | ○ Risk not understood; low confidence                                |
| Q4. Servic  | e Criticality                                                        |
|             | None                                                                 |
|             | O Low                                                                |
|             | ⊖ Medium                                                             |
|             | ⊖ High                                                               |
| Q5. Does t  | his change require any business application enhancement or redesign? |
|             | No Downtime                                                          |

The change level is automatically updated on the ticket information.

Save the Record.

# 4. SELECT AN ECHANGE APPROVER

Select an EChange Approver by clicking on Record EChange Approval and selecting the start date and end date:

| Newc  | astle  |
|-------|--------|
| Unive | ersity |

|                                                      |                                                                                                    |                                                                                                    |                                                                                                    |                                                                                                    |                                                                                                    | _                                                                                                    |
|------------------------------------------------------|----------------------------------------------------------------------------------------------------|----------------------------------------------------------------------------------------------------|----------------------------------------------------------------------------------------------------|----------------------------------------------------------------------------------------------------|----------------------------------------------------------------------------------------------------|----------------------------------------------------------------------------------------------------|
| Enter                                                |                                                                                                    |                                                                                                    |                                                                                                    |                                                                                                    |                                                                                                    | e                                                                                                    |
| Enter the approver for<br>the Emergency<br>Change: * | Richard Goddard                                                                                                    |                                                                                                    |                                                                                                    |                                                                                                    |                                                                                                    | ļ                                                                                                    |
| Enter a scheduled                                    | 23/01/2022 00:00                                                                                                    |                                                                                                    |                                                                                                    |                                                                                                    |                                                                                                    | ł                                                                                                    |
| date/time: *                                         |                                                                                                    |                                                                                                    |                                                                                                    |                                                                                                    |                                                                                                    | ł                                                                                                    |
| Enter a scheduled                                    | 23/01/2022 00:00                                                                                                    |                                                                                                    |                                                                                                    |                                                                                                    |                                                                                                    | ł                                                                                                    |
| date/time: *                                         |                                                                                                    |                                                                                                    |                                                                                                    |                                                                                                    |                                                                                                    | l                                                                                                    |
|                                                      |                                                                                                    |                                                                                                    |                                                                                                    | ок                                                                                                    | Cancel                                                                                                    | E                                                                                                    |
|                                                      | Enter<br>Enter the approver for<br>the Emergency<br>Change: *<br>Enter a scheduled<br>implementation end<br>date/time: *<br>Enter a scheduled<br>implementation start<br>date/time: * | Enter the approver for<br>the Emergency<br>Change: *<br>Enter a scheduled<br>implementation end<br>date/time: *<br>Enter a scheduled<br>implementation start<br>date/time: * | Enter         Enter the approver for the Emergency         Change: *         Enter a scheduled implementation end date/time: *         Enter a scheduled implementation start date/time: * | Enter<br>Enter the approver for<br>the Emergency<br>Change: *<br>Enter a scheduled<br>implementation end<br>date/time: *<br>Enter a scheduled<br>implementation start<br>date/time: * | Enter<br>Enter the approver for<br>the Emergency<br>Change: *<br>Enter a scheduled<br>implementation end<br>date/time: *<br>Enter a scheduled<br>implementation start<br>date/time: *<br>OK | Enter<br>Enter the approver for<br>the Emergency<br>Change: *<br>Enter a scheduled<br>implementation end<br>date/time: *<br>Enter a scheduled<br>implementation start<br>date/time: *<br>OK Cancel |

# The Change has now been approved:

| wwer Team: Service Toolset & Qual * Satus: * Emergency Change Approve * Type of Change: * Emergency   hange Ovner: * Addan Fay Master Change: • Echange Approver: Richard Goddard   nall: Addan Fay@newCastle.ack Service: * Pull printing • Notify all analysts: •   elephone: • • Pull printing • Implementation Start Date: * 23/01/2022 00:00   Type of Change: * Echange Approver: Richard Goddard Notify all analysts: Implementation Start Date: Implementation Start Date: Implementation Start Date: Implementation Start Date: | change owner mormation                     |                             | Ticket In | formation         |                        |        |                              |                  |
|----------------------------------------------------------------------------------------------------|--------------------------------------------|-----------------------------|-----------|-------------------|------------------------|--------|------------------------------|------------------|
| harge Owner: • Addan Fay   gon ID: naf99   hall: Addan Fay@enexcastle.a.c.l   service: • Pul printing   implementation Start Date:     EChange Approver:   Richard Goddard     Notify all analysts:     Implementation Start Date:                                                                                                    | wner Team:                                 | Service Toolset & Qual 🔹    | Status:   | *                 | Emergency Change Appro | over 🔭 | Type of Change: *            | Emergency        |
| igen ID: naf99   nall: Aldan:Fay@newcastle.ac.L   Service: • Pull printing   Service Owner: • Dull printing   Type of Change: * Emergency   EChange Approver:   Richard Goddard   Notify all analysts:   Implementation Start Date:                                                                                                    | nange Owner: *                             | Aidan Fay                   | Master C  | hange:            |                        |        |                              |                  |
| nali:                                                                                                    | ogon ID:                                   | naf99                       |           |                   |                        |        | EChange Approver:            | Richard Goddard  |
| itephone: component:   service Owner: mplementation End Date:   23/01/2022 00:00   Type of Change:   *   EChange Approver:   Richard Goddard   Notify all analysts:   Implementation Start Date:                                                                                                    | nail:                                      | Aidan.Fay@newcastle.ac.u    | Service:  | *                 | Pull printing          | •      | Notify all analysts:         |                  |
| service Owner: Implementation End Date: * 23/01/2022 00:00   Type of Change:   * Emergency   EChange Approver:   Richard Goddard   Notify all analysts:   Implementation Start Date:                                                                                                    | elephone:                                  |                             | Compon    | ent:              |                        |        | Implementation Start Date: * | 23/01/2022 00:00 |
| Type of Change:       * Emergency         EChange Approver:       Richard Goddard         Notify all analysts:       □         Implementation Start Date:       Implementation Start Date:                                                                                                    |                                            |                             | Service 0 | Owner:            |                        | -      | Implementation End Date: *   | 23/01/2022 00:00 |
| EChange Approver:    Richard Goddard      Notify all analysts:    Implementation Start Date:                                                                                                    |                                            |                             |           |                   |                        |        |                              |                  |
| Notify all analysts:                                                                                                    | Type of Cha                                | nge:                        | *         | Emerge            | ncy                    | •      | •                            |                  |
| Implementation Start Date:                                                                                                    | Type of Cha<br>EChange Ap                  | nge:<br>prover:             | *         | Emerge            | ncy<br>Goddard         |        | •                            |                  |
|                                                                                                    | Type of Cha<br>EChange Ap<br>Notify all an | nge:<br>prover:<br>nalysts: | *         | Emerge<br>Richard | ncy<br>Goddard         | •      | •                            |                  |

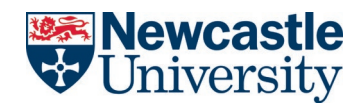

Save the record

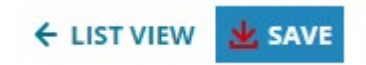

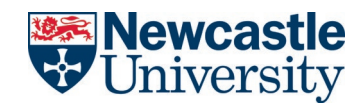